## 電子証明書の有効期限の確認方法について(ログオンできない場合)

Biz-Direct にログオンできない場合、電子証明書の有効期限の確認は、下記画面イメージを参考にしてください。

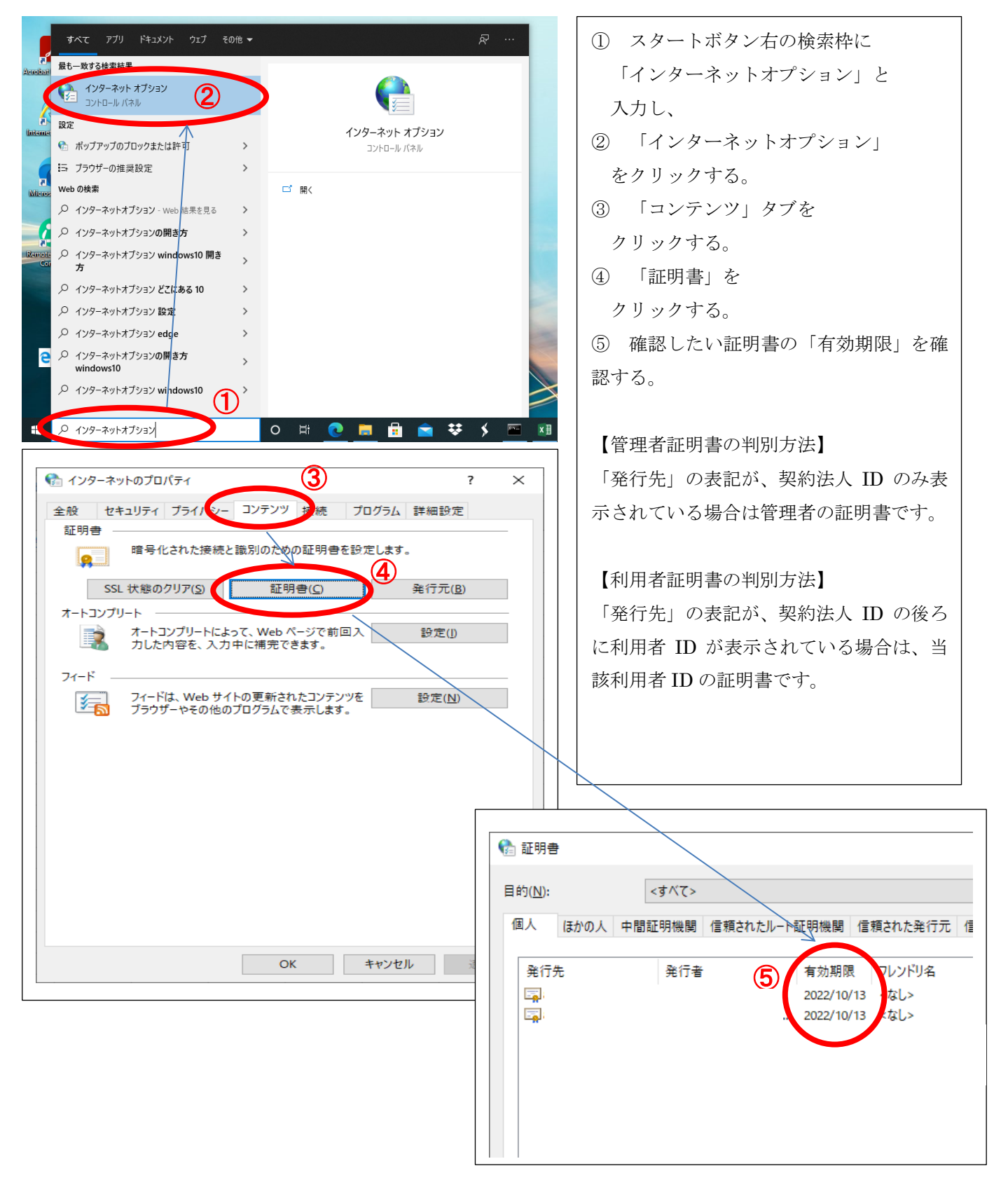

## 電子証明書の有効期限の確認方法について(ログオンできる場合)

Biz-Direct にログオンできる場合は、各 ID のログオン後トップページにてご確認ください。

## 利用者トップページ

CIBMU206

| 契約法人名      | インターネット法人01 様               |
|------------|-----------------------------|
| 利用者名       | 法人 太郎 様                     |
| 前回ログオン日時   | 2017年01月25日 19時03分26秒       |
| Eメールアドレス   | internethoiin001@test.co.jp |
| 電子証明書の有効期限 | 2017年01月28日 08時59分59秒       |

| ご利用履歴 |                       |             |
|-------|-----------------------|-------------|
| 前回    | 2017年01月25日 19時03分26秒 | 管理者         |
| 2回前   | 2017年01月24日 03時30分30秒 | 法人 太郎       |
| 3回前   | 2017年01月23日 12時03分20秒 | インターネット法人太郎 |